## IT guide how to use Avaya 'Myphone'

Click on this url

https://10.200.64.105:8443/MyPhone/MyPhone

If you see web page error, continue select 'details' and then 'go on to the webpage'

Login screen should look like this

Enter your extension and default password, should be 2580

| Αναγα                                                    |                            |
|----------------------------------------------------------|----------------------------|
| MyPhone Configuration Manager                            | ? Help (PDF) ? Help (HTML) |
|                                                          |                            |
| MyPhone Home                                             |                            |
| Extension:                                               |                            |
| Security Code:                                           |                            |
|                                                          |                            |
| Login                                                    |                            |
|                                                          |                            |
|                                                          |                            |
| © 2009 Avaya Inc. All Rights Reserved.<br>Version: 6.0.3 |                            |
|                                                          |                            |

Next screen, select 'Call Settings' from column on the left

| Phone Configuration Manager |                   |                   | 😆 Logoff | ? Help (PDF) | ? Help (H |
|-----------------------------|-------------------|-------------------|----------|--------------|-----------|
| MyPhone                     | MyPhone           |                   |          |              |           |
| Change<br>Password          | Displayed Name:   | it test extension |          |              |           |
| Call Settings               | For Extension:    | 2145              |          |              |           |
| Features                    | Station Type:     | 9650              |          |              |           |
|                             | Display Language: | English V         |          |              |           |
|                             | Ringing Pattern:  | 1 ~               |          |              |           |
|                             | Submit            |                   |          |              |           |
|                             |                   |                   |          |              |           |

Enter the number you want to send your calls to in the 'Forwarded Destination' box, (remember 9 first for outside line) tick both 'Active' box's and then 'Submit'

To undo the divert, simply uncheck active box's and 'Submit' again

PLEASE NOTE: The 'Send calls' command on your desk phone will override this and keep sending calls to voice mail or other path, so make sure 'Send calls' is off.

| Channel       | Call Settings                                                                                                    |                                                                              |                                                                                          |                                                                          |  |  |
|---------------|----------------------------------------------------------------------------------------------------|------------------------------------------------------------------------------|------------------------------------------------------------------------------------------|--------------------------------------------------------------------------|--|--|
| Change        |                                                                                                    |                                                                              |                                                                                          |                                                                          |  |  |
| Password      | Extension To Cellular                                                                                                    |                                                                              |                                                                                          |                                                                          |  |  |
| Call Settings | Extension to Cellular allows calls to your office phone to be extended to any other wired or wireless phone. With Ext<br>phone. |                                                                              |                                                                                          |                                                                          |  |  |
|               | To enable Extension to Cellu<br>your desk phone. If Add but<br>ring when a call comes in, w<br>Call me on                       | lar enter the dialling p<br>ton is checked this wil<br>hen its disabled only | parameters of your second p<br>I be done automatically, or<br>your desk phone will ring. | hone below and click Update Settin<br>It can be done manually from the F |  |  |
|               | Dial Prefix (Optional) C                                                                                                    | ountry Code (Option                                                          | nal) Phone Number                                                                        |                                                                          |  |  |
|               |                                                                                                    |                                                                              |                                                                                          |                                                                          |  |  |
|               | Add Button Submit                                                                                                    |                                                                              |                                                                                          |                                                                          |  |  |
|               | Enhanced Call Forward                                                                                                    | 6                                                                            |                                                                                          |                                                                          |  |  |
|               | arrives.                                                                                                    | you forward unanswer                                                         | ed cans based on a set of n                                                              | nes defined below. Cans can be for                                       |  |  |
|               | To activate Enhanced Call Fo<br>or don't answer settings.                                                                       | orward, enter numbers                                                        | s in the fields below, select v                                                          | which rules you want to be active a                                      |  |  |
|               |                                                                                                    |                                                                              | Forwarded Destination                                                                    | Active                                                                   |  |  |
|               | Always forward my calls                                                                                                    | Internal Calls To                                                            | 9xxxxxxxxxx                                                                              |                                                                          |  |  |
|               |                                                                                                    | External Calls To                                                            | 9xxxxxxxxx                                                                               |                                                                          |  |  |
|               | When I'm already on the ph                                                                                                    | one Internal Calls To                                                        |                                                                                          |                                                                          |  |  |
|               |                                                                                                    | External Calls To                                                            |                                                                                          |                                                                          |  |  |
|               | If I don't answer                                                                                                    | Internal Calls To                                                            |                                                                                          |                                                                          |  |  |
|               |                                                                                                    | External Calls To                                                            |                                                                                          |                                                                          |  |  |
|               |                                                                                                    |                                                                              |                                                                                          |                                                                          |  |  |

Once complete select 'Logoff' from tool bar.